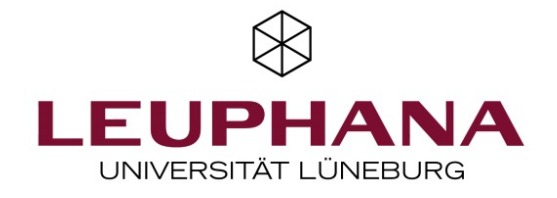

# GESTÄRKT IN FÜHRUNG GEHEN – FRAUEN IN FÜHRUNGSPOSITIONEN IN DER SOZIALEN ARBEIT 2019 (ZERTIFIKATSKURS 3)

## EINFÜHRUNG IN DIE LERNPLATTFORM

Herzlich willkommen in dem Zertifikatskurs "Gestärkt in Führung gehen – Frauen in Führungspositionen in der Sozialen Arbeit"!

Hier finden Sie alle Informationen, um sich auf der von uns verwendeten Lernplattform "Moodle" zurechtzufinden.

#### **1. ANMELDUNG**

Bitte rufen Sie diese Webseite auf: https://ps-online.leuphana.de/moodle/

Anmelden können Sie sich links in dem Bereich unter dem Leuphana-Schriftzug.

Ihr **Anmeldename** ist Ihre **E-Mail-Adresse** mit der Sie sich bei uns angemeldet haben. Bitte beachten Sie, dass dabei keine Großbuchstaben verwendet werden können.

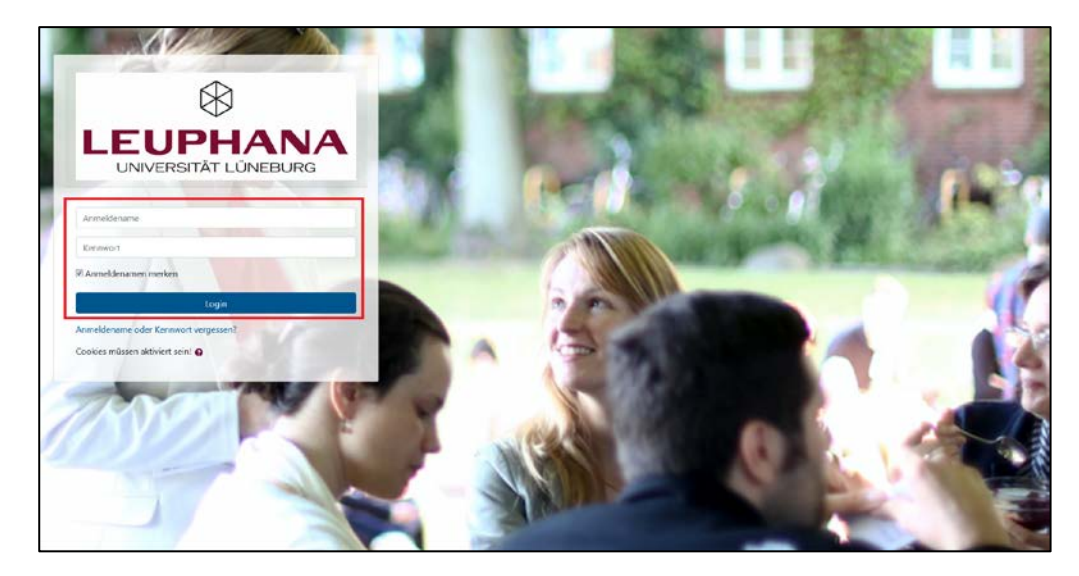

### 2. ÄNDERUNG DES PASSWORTS

Wenn Sie sich das erste Mal anmelden, werden Sie nach der Anmeldung aufgefordert, Ihr Kennwort zu ändern. Bitte geben Sie Ihr vorläufiges Kennwort unter "Aktuelles Kennwort" ein und darunter ein von Ihnen frei gewähltes Kennwort (dieses darf Großbuchstaben enthalten).

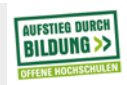

(f) 🗩 🖻 🕅

| Finführund | σ in die Ier  | nnlattforr | n  |  |  |  |  | 2 |
|------------|---------------|------------|----|--|--|--|--|---|
| Linnunnung | g ili ule Lei | Πριαττιστι | 11 |  |  |  |  | 2 |
|            |               |            |    |  |  |  |  |   |

#### 3. ZUSTIMMUNGSERKLÄRUNG

Anschließend werden Sie aufgefordert, den Nutzungsbedingungen der Lernplattform zuzustimmen. Wenn Sie diese zu einem späteren Zeitpunkt nachlesen wollen, klicken Sie am Ende der Startseite (siehe Folgendes) oder des Kursbereichs auf "Datenschutzinformationen".

#### 4. IHRE STARTSEITE

Nach der Anmeldung über die Webseite <u>https://ps-online.leuphana.de/moodle/</u> gelangen Sie zu Ihrer individuellen Startseite. Unter "**Kursübersicht**" in der Mitte sind die von Ihnen belegten Kurse bzw. Lerneinheiten aufgelistet.

Klicken Sie auf den Titel Ihres Kurses "Gestärkt in Führung gehen - Frauen in Führungspositionen in der Sozialen Arbeit (Zertifikatskursus 3 / 2019)", um zur Ansicht Ihres Kurses zu gelangen.

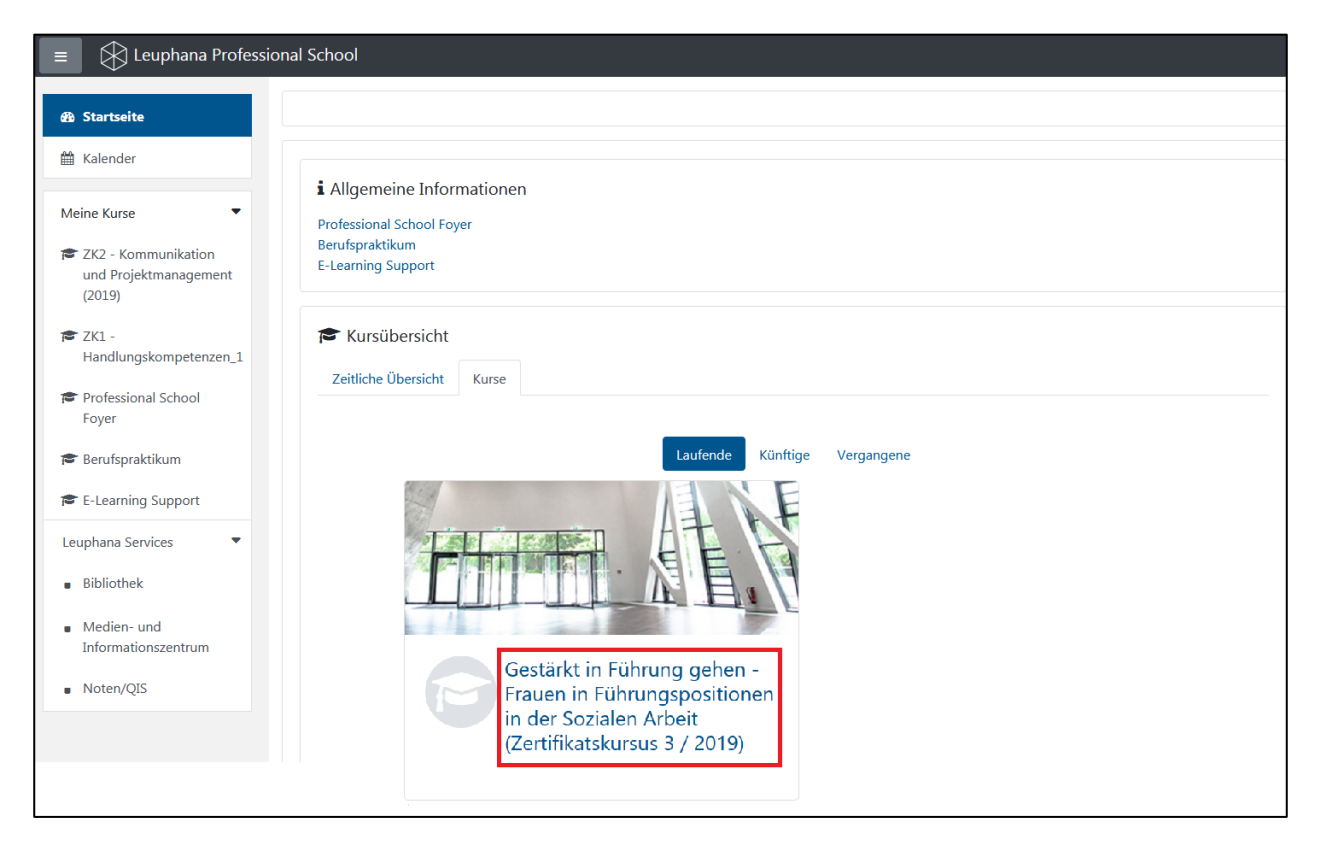

#### **5. IHR KURSBEREICH**

In diesem Bereich stellen wir Ihnen die Informationen und Dokumente für die Selbstlernzeit bereit. Dieser Bereich wird regelmäßig aktualisiert.

Wenn Sie sich auf der Seite Ihres Zertifikatskurses befinden, sehen Sie links unter dem blauen Kasten das Feld "Teilnehmer/innen", über das Sie zur Liste aller Kursteilnehmenden gelangen können, in der Mitte Blöcke zu den

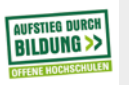

(f 🕑 🖻 🕅

für Bildung

| ZK3 - Gestärkt in                                                                                 |                                                                                                    |                                                                              |                                                           |                                                       |                                                                |                            |                                                |
|---------------------------------------------------------------------------------------------------|----------------------------------------------------------------------------------------------------|------------------------------------------------------------------------------|-----------------------------------------------------------|-------------------------------------------------------|----------------------------------------------------------------|----------------------------|------------------------------------------------|
| Führung gehen (2019)                                                                              | Gestärkt in Füh<br>(Zertifikatskursu                                                                                    | rung gehen<br>ıs 3 / 2019)                                                   | - Frauen ir                                               | Führung                                               | gspositione                                                    | en in der S                | ozialen Arbeit                                 |
| Bewertungen                                                                                       | Startseite / Meine laufenden Kurse                                                                                      | / ZK3 - Gestärkt in Führung g                                                | gehen (2019)                                              |                                                       |                                                                |                            | Bearbeiten einschalte                          |
| Kalender                                                                                          | Herzlich willkommen im Kurs<br>Arbeit":<br>Wir hoffen, dass dieses Angebo<br>Viele Grüße und bis bald!                  | <b>bereich des Zertifikatskurse:</b><br>It Ihren Lernerfolg unterstützt i    | <b>"Gestärkt in Führung g</b><br>und den Kontakt miteinan | <b>ehen - Frauen in Fül</b><br>der vereinfacht. Wir f | <b>rungspositionen in der S</b><br>reuen uns auf eine erfahrur | ozialen<br>Igsreiche Zeit! | Ansprechpartner/innen Dozierende/r Prof. Dr. A |
| 🗢 ZK3 - Gestärkt in<br>Führung gehen<br>(2019)                                                    | Das Team von KomPädenZ Po<br>> Alle aufklappen * A<br>Hinweis: Ein Klick auf den Absch                                  | vtenzial<br>Ille schließen<br>nittsnamen blendet den Inhalt                  | ein oder aus.                                             |                                                       |                                                                |                            | Prof. Dr. B                                    |
| ZK2 - Kommunikation<br>und<br>Projektmanagement                                                   | <ul> <li>Ankündigungen und</li> </ul>                                                                                   | Organisatorisches                                                            |                                                           |                                                       |                                                                |                            |                                                |
| (2019)                                                                                            | Ankündigungen                                                                                                    |                                                                              |                                                           |                                                       |                                                                |                            | <b>国会</b> 同<br>8                               |
| Handlungskompetenzen_1                                                                            | Teilnehmerinnenliste                                                                                                    |                                                                              |                                                           |                                                       |                                                                |                            |                                                |
| Berufspraktikum E-Learning Support                                                                |                                                                                                    |                                                                              |                                                           |                                                       |                                                                |                            | <b>e</b>                                       |
| Gender und Diversity-                                                                             | Austausch und Verne                                                                                                    | tzung                                                                        |                                                           |                                                       |                                                                |                            | ⊠⊘⊜<br>E-Tutor/-in                             |
| Gender- und                                                                                       | Austauschlorum                                                                                                    |                                                                              |                                                           |                                                       |                                                                |                            | S.                                             |
| <b>5. BEARBEITU</b><br>Bitte passen Sie<br>Dozentinnen ode<br>Ganz oben recht<br>Bildfeld und ans | <b>NG IHRES PROFIL</b><br>nun Ihr persönliches<br>r anderen Teilnehme<br>s im Bild sehen Sie II<br>chließend in dem sic | <b>S</b><br>Profil an, da<br>nden, vereinfa<br>nren Namen u<br>h öffnenden F | es die Komr<br>icht.<br>nd ein Bildfo<br>enster auf ,     | nunikation<br>eld. Bitte<br><b>,Profil</b> ".         | n auf der Ler<br>klicken Sie a                                 | nplattform,<br>uf das Drei | , z.B. mit<br>eck neben dem                    |

| Finführung in die Lernnlettform                                                       |                              | Λ                                               |
|---------------------------------------------------------------------------------------|------------------------------|-------------------------------------------------|
| LINTUNRUNG IN DIE LERNPIATTFORM                                                       |                              | 4                                               |
|                                                                                       |                              |                                                 |
|                                                                                       |                              |                                                 |
|                                                                                       |                              |                                                 |
| s 🔾 👻                                                                                 |                              |                                                 |
| 6 Startsoite                                                                          |                              |                                                 |
| Auf der nächsten Seite können Sie dann auf die graue B                                | ox " <b>Profil bea</b> l     | rbeiten"                                        |
| Profil                                                                                |                              |                                                 |
| Mitteilungen                                                                          |                              |                                                 |
| 🖋 Einstellungen                                                                       |                              |                                                 |
| 🗭 Logout                                                                              |                              |                                                 |
|                                                                                       |                              |                                                 |
|                                                                                       |                              |                                                 |
|                                                                                       | _                            |                                                 |
| Profil bearbeiten                                                                     |                              |                                                 |
|                                                                                       |                              |                                                 |
|                                                                                       | -                            |                                                 |
| Datenschutz und Richtlinien                                                           |                              |                                                 |
| Kontakt für Datenschutzfragen                                                         |                              |                                                 |
| Datenanfragen                                                                         |                              |                                                 |
| Alle über mich gespeicherten Daten exportieren                                        |                              |                                                 |
| Richtlinien und Bestätigungen                                                         |                              |                                                 |
|                                                                                       |                              |                                                 |
| Verschiedenes                                                                         |                              |                                                 |
| Forumsbeiträge                                                                        |                              |                                                 |
| Forumsthemen                                                                          |                              |                                                 |
|                                                                                       |                              |                                                 |
|                                                                                       |                              |                                                 |
| Auf der nächsten Seite können Sie Angaben über sich ergänzen oder bearbeiten. Die mit | einem roten                  |                                                 |
| Ausrufezeichen markierten Felder sind Pflichtangaben.                                 |                              |                                                 |
|                                                                                       |                              |                                                 |
|                                                                                       |                              |                                                 |
|                                                                                       |                              |                                                 |
|                                                                                       |                              |                                                 |
|                                                                                       |                              |                                                 |
|                                                                                       |                              |                                                 |
|                                                                                       |                              |                                                 |
|                                                                                       |                              |                                                 |
| AUFSTIFE DURCH                                                                        |                              | ~ ~ ~ ~ ~                                       |
| » www.leuphana.de/kompaedenz-potenzial                                                | für Bildung<br>und Forschung | $(\mathbf{f},\mathbf{A},\mathbf{D},\mathbf{K})$ |

| 0                | S                                                                     |  |  |  |  |  |  |  |
|------------------|-----------------------------------------------------------------------|--|--|--|--|--|--|--|
| 0                | R                                                                     |  |  |  |  |  |  |  |
| 0                |                                                                       |  |  |  |  |  |  |  |
| 0                | E-Mail-Adresse für Kursteilnehmer/innen anzeigen                      |  |  |  |  |  |  |  |
|                  | Lüneburg                                                              |  |  |  |  |  |  |  |
|                  | Deutschland \$                                                        |  |  |  |  |  |  |  |
|                  |                                                                       |  |  |  |  |  |  |  |
|                  |                                                                       |  |  |  |  |  |  |  |
| Bewegen Sie Date | ien in dieses Feld (Drag-and-drop)                                    |  |  |  |  |  |  |  |
| Bewegen Sie Date | ien in dieses Feld (Drag-and-drop)<br>gespeichertes Bild auszuwählen. |  |  |  |  |  |  |  |
| Bewegen Sie Date | ien in dieses Feld (Drag-and-drop)<br>gespeichertes Bild auszuwählen. |  |  |  |  |  |  |  |
| Bewegen Sie Date | ien in dieses Feld (Drag-and-drop)<br>gespeichertes Bild auszuwählen. |  |  |  |  |  |  |  |
| Bewegen Sie Date | ien in dieses Feld (Drag-and-drop)<br>gespeichertes Bild auszuwählen. |  |  |  |  |  |  |  |
|                  |                                                                       |  |  |  |  |  |  |  |

| Dateiauswahl      |                                               | ×     |
|-------------------|-----------------------------------------------|-------|
| 🚵 Datei hochladen |                                               | *** = |
| 🏠 Letzte Dateien  |                                               |       |
|                   | Anhang<br>Durchsuchen Keine Datei ausgewählt. |       |
|                   | Speichern unter                               |       |
|                   | Autor/in                                      |       |
|                   |                                               |       |

Alternativ können Sie eine Bilddatei mit der Maus (per Drag-and-drop) in das mittige Feld mit dem blauen Pfeil bewegen.

Unter "**Optionale Einträge**" können Sie beispielsweise auch Ihre Webseite oder Anschrift eingeben. Auch hier beachten Sie bitte, dass all Ihre Angaben für alle anderen Teilnehmenden des Kurses und die Dozentinnen und Begleiter\*innen sichtbar sind.

Wenn Sie mit der Bearbeitung Ihres Profils fertig sind, klicken Sie auf "Profil aktualisieren" am Ende der Seite.

#### 7. KONTAKT MIT ANSPRECHPARTNER/INNEN (DOZENTINNEN ODER KURSBEGLEITENDE)

Wenn Sie z.B. einer Dozentin des Kurses eine Nachricht zukommen lassen möchten, können Sie auf die Sprechblase unter dem Namen klicken.

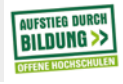

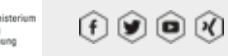

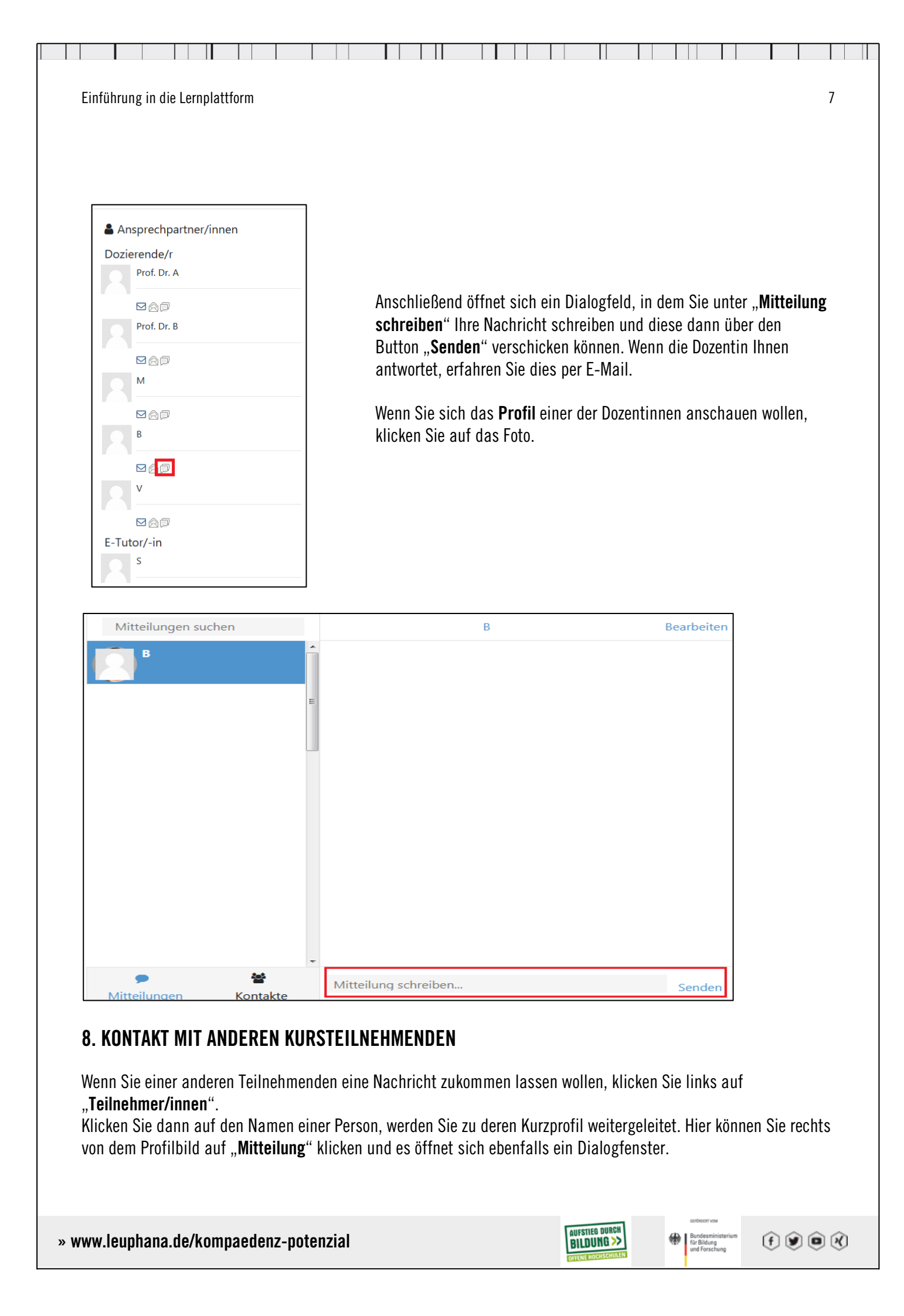

| führung in die Lernplattform          |                                      |
|---------------------------------------|--------------------------------------|
| <b>.</b>                              |                                      |
|                                       |                                      |
|                                       |                                      |
|                                       |                                      |
| 🗩 Mit                                 | tteilung 🛛 🖪 Zu Kontakten hinzufügen |
| • • • • • • • • • • • • • • • • • • • |                                      |
|                                       |                                      |
|                                       |                                      |
| Mehr Details                          | Kursdetails                          |
| E-Mail-Adresse                        | Rollen                               |
|                                       | Studierende/r                        |
| Land                                  |                                      |
| Deutschland                           |                                      |
| Stadt                                 | Verschiedenes                        |
|                                       |                                      |
| Lüneburg                              | Ganzes Profil                        |
| Lüneburg                              | Forumsbeiträge                       |

#### 9. FOREN

Foren bieten sich für Fragen und den Austausch mit mehreren oder allen Teilnehmenden an, vor allem, wenn Sie eine Frage haben, die auch die anderen Teilnehmenden interessieren könnte.

In dem Bereich "Austausch und Vernetzung" finden Sie das "Austauschforum", das Sie u.a. für Diskussionen mit anderen Kursteilnehmenden nutzen können.

Um ein Forum zu öffnen, klicken Sie bitte auf den Namen des jeweiligen Forums in dem entsprechenden Kursabschnitt (jedes Forum ist durch das Symbol der blauen und der grünen Sprechblase gekennzeichnet).

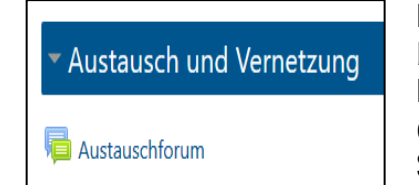

Ein Forum kann aus mehreren Diskussionen zu unterschiedlichen Themen bestehen.

Eine Diskussion besteht jeweils aus einem Hauptbeitrag einer Person und den Antworten anderer Personen auf diesen Beitrag. Sie können in einem Forum a) Beiträge lesen, b) neue Hauptbeiträge einbringen und c) auf Beiträge antworten.

a) Um die Diskussion zu einem bestimmten Thema zu **lesen**, klicken Sie auf das entsprechende Thema. Es wird nun die komplette Diskussion zum entsprechenden Thema angezeigt, die Sie sich in verschiedener Form anzeigen lassen können.

b) Sie können ein neues Thema einbringen bzw. einen neuen Hauptbeitrag **verfassen**, indem Sie auf "Neues Thema hinzufügen" oberhalb der bisherigen Beiträge klicken.

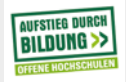

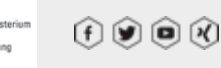

| Einführung in die Le   | ernplattform |           | 9                       |
|------------------------|--------------|-----------|-------------------------|
| -                      |              |           |                         |
|                        |              |           |                         |
|                        |              |           |                         |
| Austauschforu          | m            |           |                         |
| Neues Thema hinzufügen |              |           |                         |
| Thema                  | Begonnen von | Antworten | Letzter Beitrag         |
| Allgemeines            | S            | 0         | Mo, 24. Jun 2019, 13:50 |

Sie müssen anschließend die Felder "Betreff" und "Mitteilung" ausfüllen. Wenn Sie möchten, können Sie zusätzlich eine Datei als Anhang zufügen. Ähnlich wie beim Hochladen eines Profilbildes (siehe S. 5-6) können Sie dafür entweder auf das graue Symbol oben links mit der Abbildung einer Papierseite klicken (und anschließend auf "Durchsuchen") oder die Anhangsdatei mit der Maus (per Drag-and-drop) in das mittige Feld mit dem blauen Pfeil bewegen.

|        |                                       | Maximale Größe für neue Dateien: 5MB, Maximale Anzahl von Anhängen: 9 |
|--------|---------------------------------------|-----------------------------------------------------------------------|
| Annang |                                       | ## III III III III III III III III III                                |
|        | Dateien                               |                                                                       |
|        | · · · · · · · · · · · · · · · · · · · |                                                                       |
|        |                                       |                                                                       |
|        |                                       |                                                                       |
|        |                                       |                                                                       |
|        |                                       | Rewegen Sie Dateien in dieses Feld (Drag-and-dron)                    |
|        | ·                                     | bewegen sie batelen in dieses i eid (brag-and-drop)                   |

Klicken Sie auf "Beitrag absenden", um Ihr Thema im Forum zu veröffentlichen.

c) Sie können sich auch an der Diskussion beteiligen, indem Sie auf einen bestehenden Beitrag **antworten**. Klicken Sie dafür auf "Antworten" am unteren rechten Rand des jeweiligen Beitrags.

| Allg       | gemeines                            |           |
|------------|-------------------------------------|-----------|
| Von<br>Her | zlich Willkommen im Austauschforum! |           |
|            |                                     | Antworten |

Auch hier müssen Sie sowohl einen Betreff als auch einen Mitteilungstext eintragen und können wahlweise einen Dateianhang hinzufügen. Anschließend müssen Sie ebenfalls auf "Beitrag absenden" klicken, um Ihre Antwort zu veröffentlichen.

Zusätzlich finden Sie im oberen Abschnitt des Kursbereichs den Block "**Ankündigungen und Organisatorisches**". Hier können Sie im Forum "Ankündigungen" Nachrichten der Dozentinnen und der Kursbegleiter\*innen, die an alle Teilnehmenden verschickt wurden, nachlesen, allerdings keine eigenen Themenbeiträge eröffnen.

AUFSTIEG DURCH

(†) 🗩 🍽 🕅

|       |         |          |        |        |       |            |     |      |   |            |          |   |   |       |              |    | Τ |
|-------|---------|----------|--------|--------|-------|------------|-----|------|---|------------|----------|---|---|-------|--------------|----|---|
| Einfü | ihrun   | g in die | e Lerr | plattf | orm   |            |     |      |   |            |          |   |   |       |              | 10 |   |
|       |         |          |        |        |       |            |     |      |   |            |          |   |   |       |              |    |   |
| 10.   | BEA     | RBE      | ITU    | NG V   | 'ON A | UFGAE      | BEN |      |   |            |          |   |   |       |              |    |   |
| EA.   | ا م م ا | <b>.</b> |        |        | 0     | <b>.</b> . |     | <br> | f | <b>. f</b> | - h - :. | n | : | <br>T | <br>«\ I.II. |    |   |

Für das Bearbeiten von Seminaraufgaben (wie der Quizfragenaufgabe im Bereich "Gender und Diversity") klicken Sie bitte im jeweiligen Kursabschnitt auf den Aufgabentitel (gekennzeichnet durch das Symbol mit der Hand):

| <ul> <li>Gender und Diversity</li> </ul> |  |  |  |  |  |  |  |  |
|------------------------------------------|--|--|--|--|--|--|--|--|
| 🧧 Gender-Poster KomPädenZ Potenzial      |  |  |  |  |  |  |  |  |
| 👌 Film "Gender Kompetenz"                |  |  |  |  |  |  |  |  |
| 👌 Glossar "Gender und Diversity"         |  |  |  |  |  |  |  |  |
| Quiz "Gender und Diversity" Nr. 1        |  |  |  |  |  |  |  |  |
| 👃 Aufgabe: Zwei Quizfragen               |  |  |  |  |  |  |  |  |
|                                          |  |  |  |  |  |  |  |  |

»

Darüber gelangen Sie zum Aufgabentext. Wenn Sie (im Fall dieser Aufgabe) Ihre Quizfragen erstellt haben und hochladen möchten, klicken Sie auf "**Abgabe hinzufügen**".

| Abgabestatus      |                                |
|-------------------|--------------------------------|
| Abgabestatus      | Kein Versuch                   |
| Bewertungsstatus  | Nicht bewertet                 |
| Fälligkeitsdatum  | Mittwoch, 31. Juli 2019, 23:59 |
| Verbleibende Zeit | 37 Tage 8 Stunden              |
| Zuletzt geändert  | -                              |
| Abgabekommentare  | Kommentare (0)                 |
|                   | Abgabe hinzufügen              |

Wie beim Hochladen eines Profilbilds (siehe S. 5-6) oder eines Anhangs im Forum können Sie entweder auf das graue Symbol oben links mit der Abbildung einer Papierseite klicken (und anschließend auf "Durchsuchen") oder Ihr Word-Dokument mit der Maus (per Drag-and-drop) in das mittige Feld mit dem blauen Pfeil bewegen.

| Dateiabgabe | Ma                            | aximale Größe für neue Dateien: 5 | 12MB, Maximale Anzah                                              | l von Anhängen: 20                                   |
|-------------|-------------------------------|-----------------------------------|-------------------------------------------------------------------|------------------------------------------------------|
|             |                               |                                   |                                                                   | ₩ ≡ •                                                |
|             | Dateien                       |                                   |                                                                   |                                                      |
|             |                               | ]                                 |                                                                   |                                                      |
|             | Bewegen Sie Dateien in dieses | Feld (Drag-and-drop)              |                                                                   | 1<br>1<br>1                                          |
|             | Änderungen sichern Abbrechen  |                                   |                                                                   |                                                      |
| www.leupha  | na.de/kompaedenz-potenzial    | AUFSTIEG DURCH<br>BILDUNG >>      | GEFÖRGER VOM<br>Bundesministerium<br>für Bildung<br>und Forschung | $(\widehat{f} ) ) ) ) ) ) ) ) ) ) ) ) ) ) ) ) ) ) )$ |

| Einführung in die Lernplattform                                                                                           | 11 |
|----------------------------------------------------------------------------------------------------|----|
|                                                                                                    |    |
|                                                                                                    |    |
| Für beide Fälle gilt: Wenn Sie mit der Eingabe fertig sind, klicken Sie bitte auf " <b>Änderungen sichern</b> " am untere | n  |

#### **11. ABMELDUNG**

Wenn Sie die Lernplattform verlassen möchten, klicken Sie einfach oben rechts auf das Dreieck neben Ihrem Profil und anschließend auf "Logout".

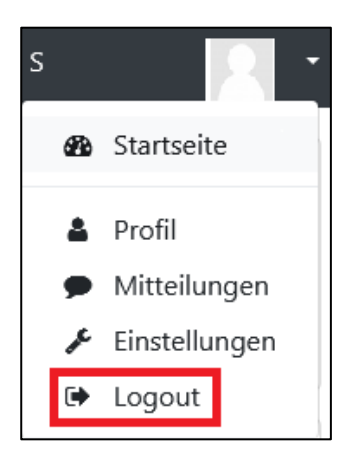

#### **12. WEITERE FRAGEN**

Bei technischen Fragen zur Nutzung der Lernplattform wenden Sie sich gerne an mich. Über die Lernplattform erreichen Sie mich wie auf S. 6-7 unter "7. Kontakt mit Ansprechpartner/innen" beschrieben.

Viele Grüße

S. E-Learning-Beauftragter im Team "KomPädenZ Potenzial"

Ende der Seite. Ihre Antwort auf die Aufgabe ist damit abgegeben.

Leuphana Universität Lüneburg / Institut für Sozialarbeit und Sozialpädagogik / Projekt "KomPädenZ Potenzial" 2019

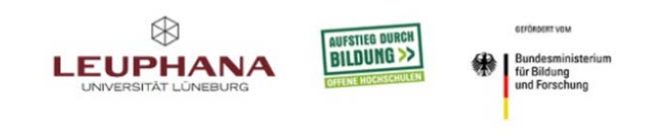

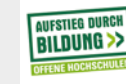

Bundesministerium für Bildung und Forschung (f) 🕑 🖻 🕅